## Wie erstellen Sie eine LDAP-Gruppenabfrage auf der ESA?

## Inhalt

Einführung Wie erstellen Sie eine LDAP-Gruppenabfrage auf der ESA?

## Einführung

In diesem Dokument wird beschrieben, wie Sie eine LDAP-Gruppenabfrage auf der E-Mail-Security-Appliance (ESA) erstellen.

## Wie erstellen Sie eine LDAP-Gruppenabfrage auf der ESA?

- 1. Erstellen Sie eine LDAP-Gruppenabfrage unter Systemverwaltung > LDAP.
- 2. Aktivieren Sie die Gruppenabfrage für den Listener unter Netzwerk > Listener > {Wählen Sie den Listener aus} > wählen Sie die LDAP-Gruppenabfrage aus.
- 3. Gehen Sie zu Richtlinien für eingehende E-Mails.
- 4. Erstellen Sie eine neue Richtlinie für die Gruppe.
- 5. Fügen Sie den Empfänger hinzu, der mit der Gruppe übereinstimmt.
- 6. Wählen Sie LDAP-Gruppenabfrage statt E-Mail aus.
- 7. Wählen Sie die Gruppenabfrage aus, und geben Sie den entsprechenden Gruppennamen ein.
- 8. Konfigurieren Sie neue Richtlinien für eingehende E-Mails: Anti-Spam, Anti-Virus, Content-Filter und Virus-Outbreak-Filter.

Weitere Anweisungen zum Erstellen einer LDAP-Gruppenabfrage finden Sie in der Online-Hilfe (GUI: *Hilfe und Support > Online-Hilfe*)